## Manage Team's Absences- How to Approve, Deny, and Send Back Absence Request

As a manager, you have the option to approve, deny, or send back absence requests.

To view an absence request:

1. Navigate to My Tasks (Folder Icon at the top right-hand side of the screen

| Mary Free Bed | Q Search                                                              |                                                              | ×<br>¢® 兽 🕲 |
|---------------|-----------------------------------------------------------------------|--------------------------------------------------------------|-------------|
|               |                                                                       |                                                              |             |
|               | Good Afternoon, Chelsea Bellmer                                       | It's Tuesday, November 26, 2024                              |             |
|               | Awaiting Your Action                                                  | Announcements 1.of 1. <                                      |             |
|               | Benefit Change - Administrative Correction : Andrew Corwin on 11/01/2 | 1024 Welcome to PolicyTech!! It<br>you have questions regard |             |

- 2. Select the Absence Request item.
  - a. It will Type and Employee Name
- 3. (Optional) Select the View Balances button to view an employee's time off balances.
- 4. Select the Approve, Send Back, Add Approvers or More button. From the More menu, you can select Deny, or Cancel.

| ÷                                                                                                    | All Items                                                                                       | 32 items                                           | ☆ ⊕ Ľ                                              | Created: 08/21/2024   D                                                                                                    | ue: 08/23/2024   Effective: 08/22/2024 |           |              |          |                       |                                                                                          |  |  |  |
|----------------------------------------------------------------------------------------------------|-------------------------------------------------------------------------------------------------|----------------------------------------------------|----------------------------------------------------|----------------------------------------------------------------------------------------------------|----------------------------------------|-----------|--------------|----------|-----------------------|------------------------------------------------------------------------------------------|--|--|--|
| 1                                                                                                    | Q Search: All Items                                                                             | rch: All Items 1. Review Absence Request: Beth Llu |                                                    |                                                                                                    |                                        |           |              |          |                       |                                                                                          |  |  |  |
|                                                                                                    | Advanced Search                                                                                 |                                                    | For Beth Llu                                       |                                                                                                    |                                        |           |              |          |                       |                                                                                          |  |  |  |
| ©<br>&                                                                                                    | ▲ Absence Request: Beth Liu<br>Due: 08/23/2024<br>Effective: 08/22/2024                         | 08/21/2024 🕁                                       | Overall Process                                    | Overall Process         Absence Request. Beth Liu           Overall Status         In Progress           Due Date         08/23/2024 |                                        |           |              |          |                       |                                                                                          |  |  |  |
|                                                                                                    | Compensation Review: Annual<br>Compensation 2024<br>Effective: 01/01/2024                       | 03/22/2024 🛓                                       | Details to Review First Day of Time Off 08/22/2024 |                                                                                                    |                                        |           |              |          |                       |                                                                                          |  |  |  |
| Image: Second second second |                                                                                                 |                                                    |                                                    |                                                                                                    |                                        |           |              |          |                       |                                                                                          |  |  |  |
|                                                                                                    | Effective: 09/01/2023                                                                           |                                                    | Date                                               | Day of the Week                                                                                                    | Туре                                   | Requested | Unit of Time | Severity | A Problem Exists With | Problem/Solution                                                                         |  |  |  |
|                                                                                                    | Onboarding Setup for Contract:<br>Matthias Blom [C] - Customer<br>Service Representative on     | 01/30/2024 🟠                                       | 08/22/2024                                         | Thursday                                                                                                    | U.S. Intermittent FMLA (Hours)         | 8         | Hours        |          | Time Off Entry        | - FMLA requires 1,250 hours worked in last<br>12 months. Estimated scheduled hcmore      |  |  |  |
|                                                                                                    | 01/01/2024<br>Due: 01/31/2024                                                                   |                                                    | 08/26/2024                                         | Monday                                                                                                    | U.S. Intermittent FMLA (Hours)         | 0         | Hours        |          | Time off Entry        | PMLA requires 1,230 hours worked in last     12 months. Estimated scheduled hcmore     * |  |  |  |
|                                                                                                    | Manage Lesson: Ben Adams<br>Due: 01/18/2024                                                     | 01/16/2024 🟠                                       | View Balances > Previous Time Off Requests         |                                                                                                    |                                        |           |              |          |                       |                                                                                          |  |  |  |
|                                                                                                    | Print Checks: BofA Checking for<br>Supplier Payment (Check) on<br>01/15/2024<br>Due: 01/15/2024 | 01/15/2024 ☆                                       | enter your comment                                 |                                                                                                    |                                        |           |              |          |                       |                                                                                          |  |  |  |
| Ø                                                                                                    | Offer for Job Application: Chris<br>Snow - R-00430 Operations<br>Business Analyst               | 01/02/2024 🕁                                       | Approve                                            | Send Back                                                                                                    | Add Approvers                          |           |              |          |                       |                                                                                          |  |  |  |